## GETTING STARTED WITH SHOPPING FOR CARE

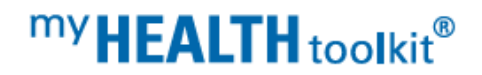

Non-Member Instructions

Shopping for Care helps you find care based on your health plan. You search based on things that matter to you, such as distance, quality or reviews. This guide is for those who are not yet a member but want to browse providers.

## 1. Accessing Shopping for Care.

Access My Health Toolkit on your desktop at MyHealthToolkitFL.com.

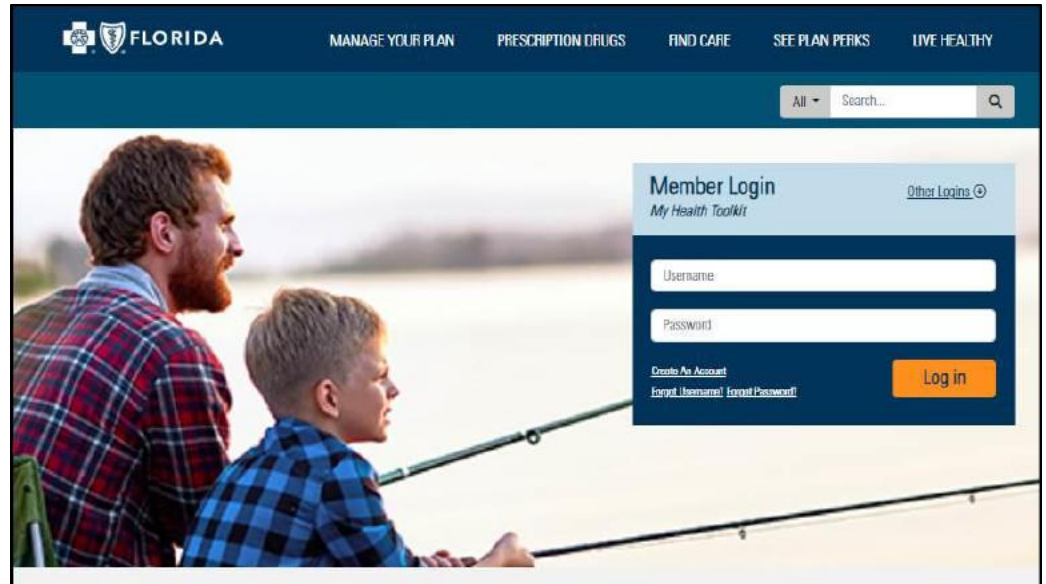

## 2. Browse providers using Find Care.

Browse providers by selecting the Find Care > Find a Doctor link on the My Health Toolkit homepage prior to signing in.

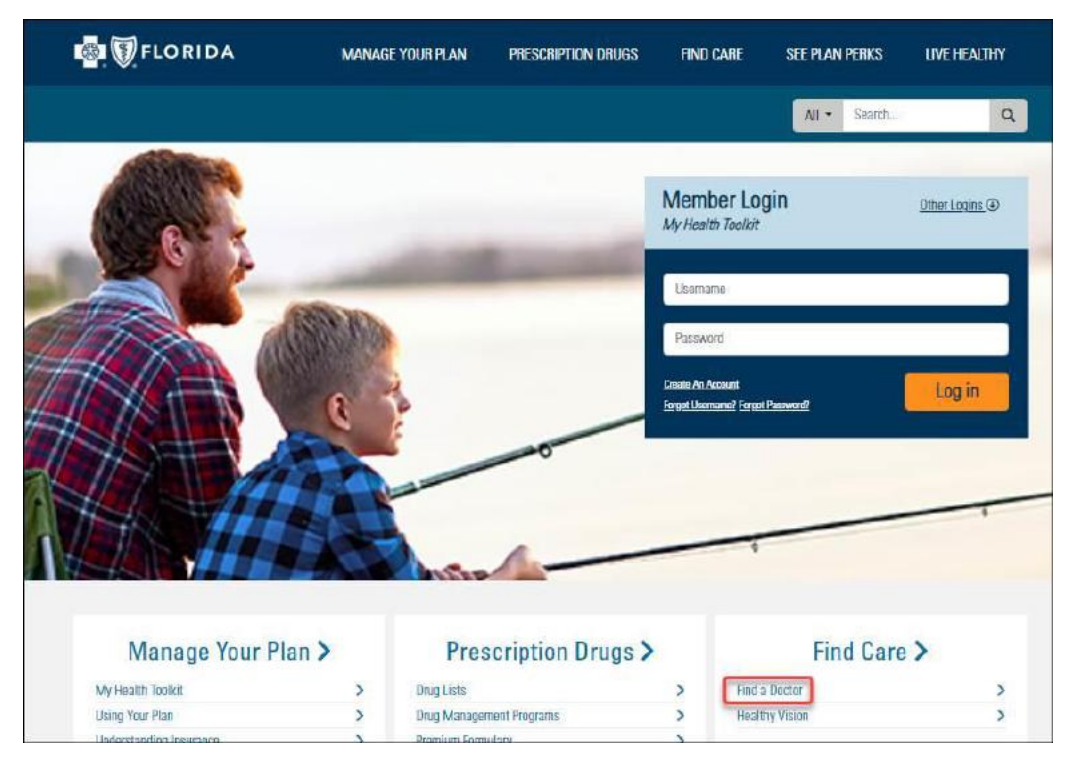

**3.** Refine Your Search. Search for doctors and facilities by choosing "Just browsing?". Next, add your location to narrow your search results.

| FLORIDA |                                                                                       |                                                                                                    | 🕀 English 👻 |
|---------|---------------------------------------------------------------------------------------|----------------------------------------------------------------------------------------------------|-------------|
|         | Search for docto                                                                      | ors and facilities                                                                                 |             |
|         | Just browsing?<br>Brouse our provide directories, but with<br>less personalization    | Are you a member?<br>Login to see providers in your network and<br>other personalized enhancements |             |
| FLORIDA |                                                                                       |                                                                                                    | 🖨 English 🔸 |
| $\odot$ | Optimize Your Bro<br>Where do you first wa<br>Gan state 5 and<br>Sarasota, FL - 34240 | Dowse Experience                                                                                   |             |
|         | Go Back                                                                               | Continue                                                                                           |             |

**4. Select Network**. After entering your location, you will be taken to the Find Care tool. A pop-up will display a request to enter the first characters of your member ID, also known as an alpha-prefix or 3-letter code.

Note: If you miss this step, you cannot go back. You will be asked to select a network instead. Use these codes: RTK (Georgia), RTL (Florida), or RTC (all other states).

| PLORIDA                                                        |                       |                                                                                                    | English +                              | Log in |
|----------------------------------------------------------------|-----------------------|----------------------------------------------------------------------------------------------------|----------------------------------------|--------|
|                                                                |                       | Blue Choice PPO                                                                                                    | Gig_state or dp<br>SatBoota, FL → 3424 | 10 T   |
| Good Afternoon!<br>Browse or search to find the care you need. |                       | Narrow Your Search Results Log in now or enter the first characters of your member ID to eee providers in your network. Dismiss Enter Cand ID |                                        |        |
| Q Search for Names and Specialities                            |                       |                                                                                                    |                                        |        |
| Common Searches: OB/GYN Cardiologist Orthopedic Surger         | yn Physical Therapist |                                                                                                    |                                        |        |
| Provide her                                                    |                       |                                                                                                    |                                        |        |

## This screen should display when you click "Enter Card ID"

| Cet More Out                                                                      | of Vour Experience                                                                                                    |            |         |   |   |
|-----------------------------------------------------------------------------------|----------------------------------------------------------------------------------------------------|------------|---------|---|---|
| Get More Out                                                                      | of four Experience                                                                                                    |            |         |   |   |
| Login now to see provid<br>personalized enhancem                                  | ers in your network and other<br>ents.                                                                                                    |            | Log In  |   |   |
| Procedure Cos                                                                     | ta                                                                                                    |            |         |   |   |
| Provider Rating                                                                   | gs and Reviews                                                                                                    |            |         |   |   |
|                                                                                   |                                                                                                    |            |         |   |   |
| Narrow Your F                                                                     | Results without Loggi                                                                                                    | ng In      | т       | 1 | ٦ |
| Narrow Your F<br>Enter the first 3 charact<br>jound on your insurance<br>network  | Results without Loggi<br>ers of your member ID number<br>: card for care options in your                                                                                                    | ng In<br>R | т       | L |   |
| Narrow Your F<br>Enter the first 3 charact<br>found on your insurance<br>network. | Results without Loggi<br>ers of your member ID number<br>: card for care options in your                                                                                                    | ng In<br>R | T<br>Go | Ļ |   |
| Narrow Your F<br>Enter the first 3 charact<br>found on your insurance<br>network  | Results without Loggi<br>ers of your member ID number<br>: card for care options in your<br>eard for care options in your                                                                                                    | ng In<br>R | T<br>Go | L |   |
| Narrow Your F<br>Enter the first 3 charact<br>found on your insurance<br>network. | Results without Loggi<br>ers of your member ID number<br>card for care options in your<br>ALPHA<br>Plan Name Employer Group<br>Dependents<br>John Do<br>Rebto Sco                                                                                                    | ng In<br>R | T<br>Go | Ц |   |
| Narrow Your F<br>Enter the first 3 charact<br>found on your insurance<br>network. | Results without Loggi<br>ers of your member ID number<br>card for care options in your<br>ALPHA<br>Plan Name Employer Group<br>Dependenta<br>John Doc<br>Robbs Coc<br>Bibly Coc<br>Bibly Coc<br>Bib | ng In<br>R | Go      | Ļ |   |

If you miss the code step, please select the following networks.

RTK – Georgia residents (Blue Open Access POS)

RTL – Florida residents (Network Blue)

RTC - All other states residents (BlueChoice PPO)

5. Specific Search & More. Once you've entered a three-character prefix, or selected a network, you can search for a specific provider, specialty or procedure by name. You can also browse by selection the common search links or using the Browse by Category tiles.

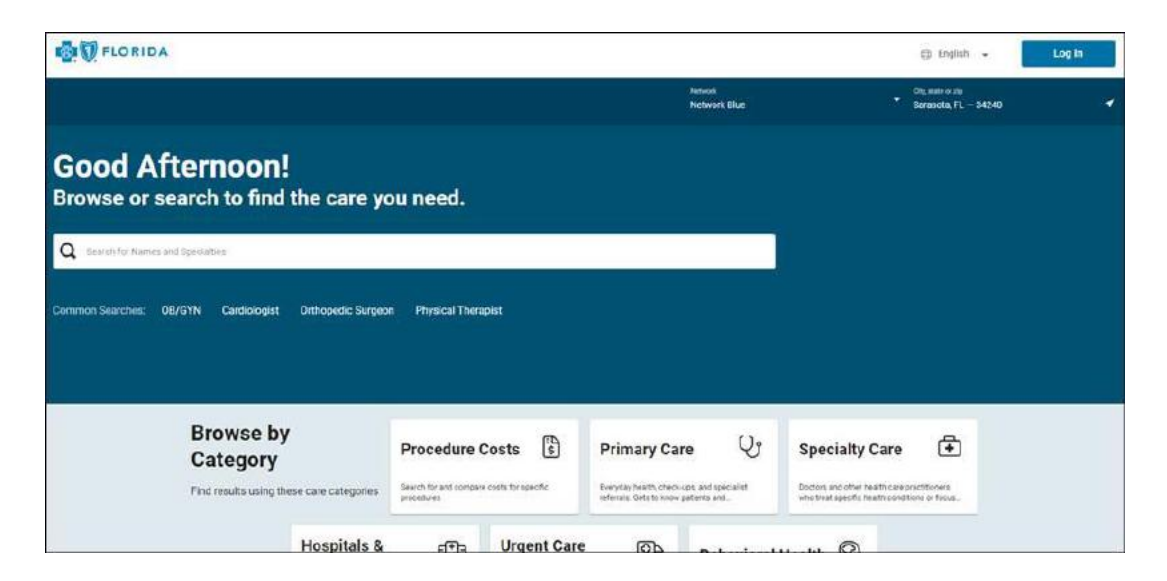

For additional instructive steps, review the Getting Started Shopping for Care Flyer starting at Step 3.